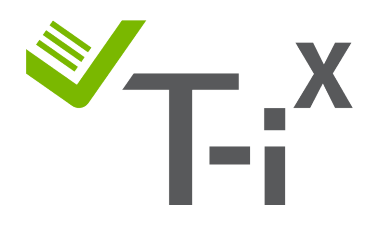

# Instructions d'étalonnage de votre Tellermate T-iX EURO € France

## Important

- Ce calibrage manuel est-il permanent ?
- Pourquoi dois-je mettre à jour ma Tellermate ?
- Ma machine Tellermate affiche ERREUR 43 "ACCÈS REFUSÉ". Que dois-je faire ?
- J'ai besoin d'aide supplémentaire, puis-je appeler le SAV Tellermate ?

## Informations Générales:

- Navigation
- Ai-je besoin de calibrer ma machine Tellermate T-i<sup>x</sup> ?
- Entrée PIN

## Instructions d'étalonnage

- Étalonnage des pièces
- Étalonnage des billets de 5€
- Étalonnage des billets de 10€
- Étalonnage des billets de 20€
- Étalonnage des billets de 50€
- Étalonnage des billets de 100€
- Étalonnage des billets de 200€

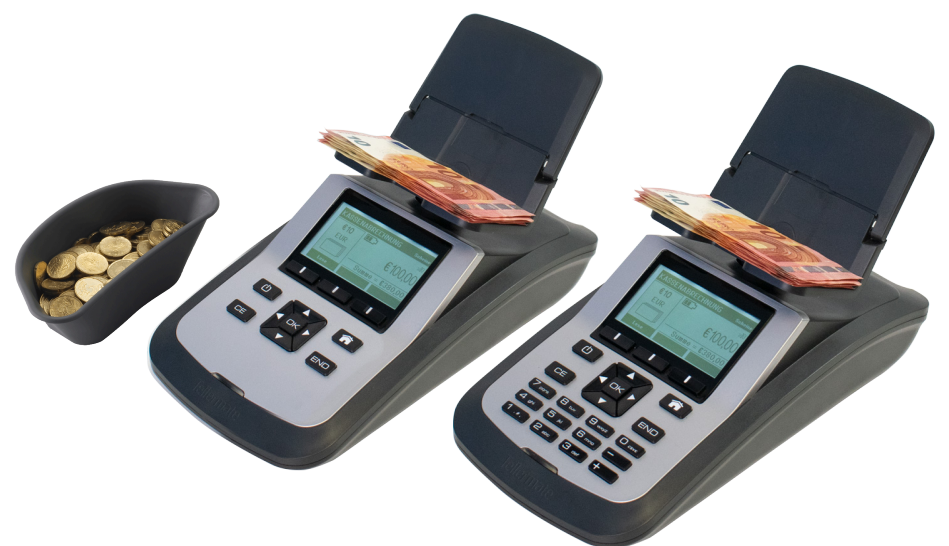

## Important

## Ce calibrage manuel est-il permanent ?

- L'étalonnage manuel n'est qu'une solution temporaire. Si la Tellermate est réinitialisée aux réglages d'usine, les modifications apportées seront perdues.
- Nous vous conseillons de commander une machine ayant le logiciel le plus récent (afin de pouvoir peser les nouveaux billets). Pour plus d'informations n'hésitez pas à nous contacter au **01 57 32 39 12**

## Pourquoi dois-je mettre à jour ma Tellermate ?

- Le 8 novembre 2012, la Banque centrale européenne a annoncé que la première série de billets papier (ES1) serait remplacée par la série Europa (également appelée ES2), à commencer par le billet de 5 euros le 2 mai 2013.
- Si votre machine a été achetée avant 2020, il est probable que vous devez calibrer certaines coupures de billets en fonction du logiciel dont vous disposez sur votre machine Tellermate T-i<sup>x</sup>.
- Les nouveaux billets ES2 ont de nouvelles fonctionnalités de sécurité qui contribuent à leur poids différent de la série ES1. De ce fait, cette différence de poids peut entraîner des erreurs de comptage sur les anciennes unités T-i<sup>x</sup> qui n'ont pas été mises à jour avec le logiciel le plus récent.

## Ma machine Tellermate affiche ERREUR 43 - "ACCÈS REFUSÉ". Que dois-je faire ?

- 1. Si le message d'erreur **« Accès refusé »** s'affiche lorsque vous voulez accéder à l'assistant de configuration, cliquez sur la touche de la **MAISON** et sélectionnez une tâche de comptage (par exemple, « Comptage de caisse », appuyez sur **OK**.
- Le message « Comptage en cours » apparaîtra, appuyez simplement sur la touche END. Cela vous ramènera au menu d'accueil, <u>ne ressaisissez pas la tâche de</u> <u>comptage</u>. Vous pouvez maintenant suivre les étapes décrites dans les instructions ci-dessous.

## J'ai besoin d'aide supplémentaire, puis-je appeler le SAV Tellermate ?

- Notre SAV est ouvert à tous les clients ayant reçu leur machine Tellermate directement ou via leur siège social, ou les clients ayant un contrat de maintenance T-Cover. Aillez votre machine Tellermate avec vous lorsque vous nous appelez et recherchez le numéro de série à l'arrière de celle-ci (par exemple, FAB123456).
- Si vous avez acheté une machine Tellermate auprès d'un tiers et que vous rencontrez un problème, nous vous conseillons d'en parler au vendeur auprès duquel vous avez acheté votre machine. Vous pouvez bien sûr utiliser nos instructions.
- Nous n'offrons pas d'assistance téléphonique pour les équipements Tellermate d'occasion, mais nous avons l'option disponible pour les réparations payantes, dont vous pouvez discuter avec notre équipe du service client.
- Conformément à notre politique d'assistance téléphonique, <u>nous ne prenons pas en</u> <u>charge les machines sans numéro de série ou datant de plus de 8 ans</u>. Cependant, vous pouvez vous référer à la section d'assistance de notre site Web pour les guides d'utilisation.

## SAV Tellermate 01 57 32 39 12

# **Informations Générales**

## Navigation

Afin de savoir où aller et sur quelle touche appuyer :

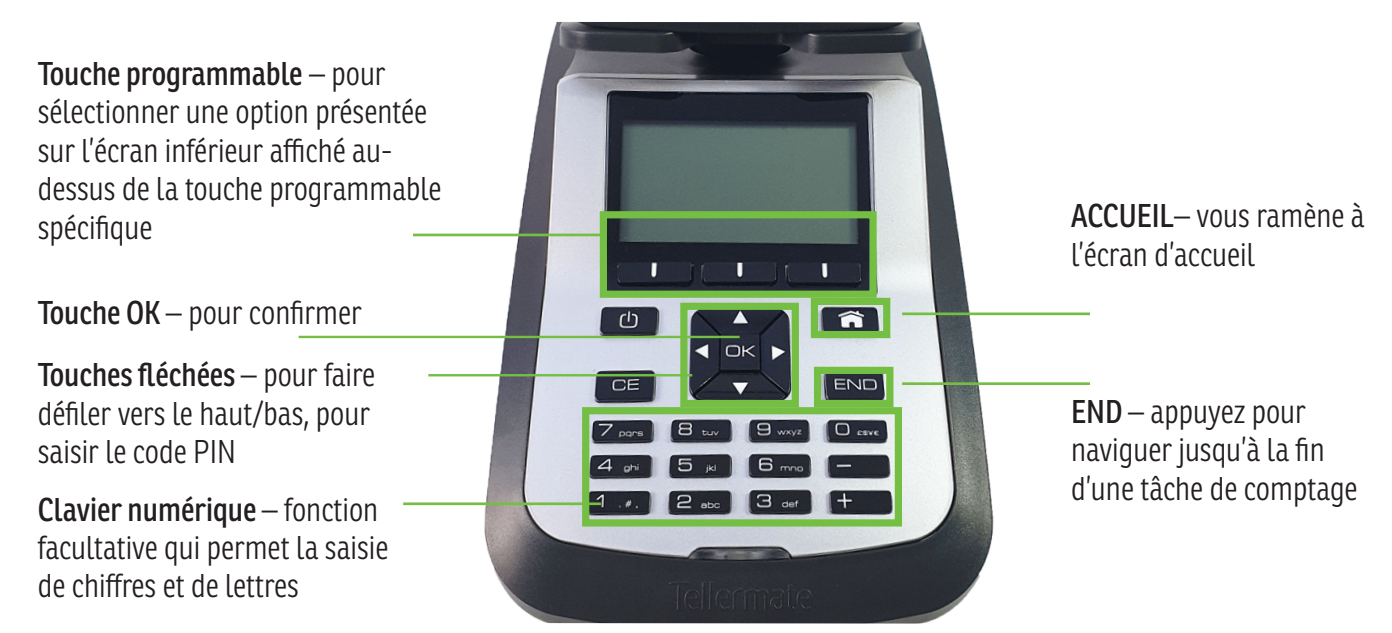

## Ai-je besoin de calibrer ma machine Tellermate T-i<sup>x</sup> ?

Avant de calibrer votre machine, vérifiez d'abord si les poids sont corrects :

- Commencez à l'écran d'ACCUEIL et utilisez la touche ▼ pour faire défiler jusqu'à « **Diagnostics** », appuyez sur **OK**.
- Utilisez la touche ▼ pour faire défiler jusqu'à « **Poids des Billets** » ou « **Poids des pièces** », appuyez sur **OK**.
- Vous verrez un écran avec les poids actuellement enregistrés sur votre machine :

| POIDS DES BILLETS | <eur></eur> | POIDS DES BILLETS | <eur></eur> | POIDS DES BILLETS | <eur></eur> |
|-------------------|-------------|-------------------|-------------|-------------------|-------------|
| €5                | 0.7105      | €50               | 1.0234      | €100              | 1.0631      |
| €10               | 0.8086      | €100              | 1.0631      | €200              | 1.0935      |
| €20               | 0.8977 🖵    | €200              | 1.0935 🖵    | €500              | 1.1540      |
| Retour Paramètre  | es Suivant  | Retour Paramèțre  | s Suivant   | Retour Paramètres | Suivant     |

## <u>REMARQUE / Le poids de mes billets est "proche", mais j'ai des erreurs de comptage. Que puis-je</u> <u>faire ?</u>

Sur l'écran ci-dessus, vous avez les poids par défaut de la série ES2, ceux-ci peuvent varier légèrement vers le haut ou vers le bas. Veuillez prendre en compte :

- La plateforme d'argent est vide lorsque vous entrez un nouveau comptage.
- Vérifiez que la plateforme ne vacille pas et qu'il n'y a pas de saleté/poussière entre la plateforme et la machine. Nettoyez avec un chiffon sec et réessayez.
- Comptez loin des courants d'air tels que les fenêtres ouvertes ou la climatisation.
- Essayez de compter par petits lots : les billets sont en papier et peuvent être plus lourds/plus légers en cas d'exposition prolongée à la pluie ou à la chaleur.

## **ENTRÉE PIN**

Appuyez sur les touches fléchées dans l'ordre suivant : ▲▼◀►

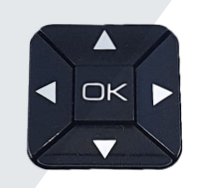

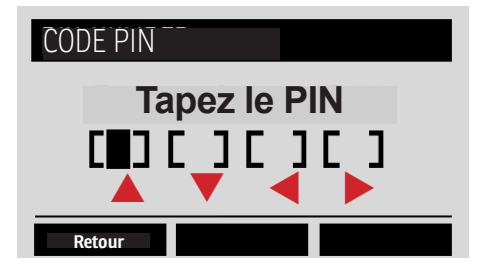

## ÉTALONNAGE DES PIÈCES

#### <u>Avant de commencer :</u>

- Veuillez TERMINER tous les comptes avant de commencer le processus de configuration des billets, sinon votre accès au menu sera refusé. (voir page 1 ERREUR 43 "ACCÈS REFUSÉ")
- Vous aurez besoin de **30 pièces d'une dénomination** pour terminer le processus de configuration.

## Accédez à l'ASSISTANT RÉGLAGES ET À L'ASSISTANT PIÈCES :

- 1. À partir de l'écran d'accueil, utilisez la touche ▼ pour sélectionner « Assistant réglages », puis appuyez sur la touche OK.
- 2. Utilisez la touche ▼ pour sélectionner **'Assistant pièces'** et appuyez sur la touche **OK**
- 3. Lorsqu'on vous demande un code PIN, appuyez sur les flèches dans l'ordre suivant : Haut-Bas-Gauche-Droite ▲▼◀►
- 4. Utilisez la touche ▼ pour sélectionner la pièce, par ex. "1 €". (ignorez les dénominations N).

## Entrez dans le mode d'étalonnage :

5. Appuyez sur la touche programmable centrale intitulée **"Modifier**".

## Calibrage avec 30x PIÈCES de la MÊME dénomination:

- 6. La T-i<sup>x</sup> affichera **« Avant de régler le poids »** à l'écran. <u>Gardez la plateforme vide</u> et appuyez sur la touche **OK**.
- **30x** pièces d'une dénomination
- 7. «Veuillez vérifier confirmez 10 pièces de bonne qualité» : placez maintenant 10 pièces sur la plateforme (en vrac PAS dans la coupelle), appuyez sur la touche OK, puis continuez d'ajouter 5 pièces, en appuyant sur OK après chaque 5 pièces jusqu'à ce que toutes les 30 pièces soient sur la plateforme. Lorsque vous voyez « Réglage poids terminé (nouveau poids en bas à droite)", appuyez sur OK pour enregistrer le nouveau poids.
- 8. Appuyez sur la touche programmable de gauche intitulée « **Retour** » jusqu'à ce que vous reveniez à l'écran principal « **ASSISTANT RÉGLAGES** ».

# Étalonnage du rouleau dans l'Assistant Réglages (uniquement disponible sur certaines machines T-i<sup>x</sup>):

- 9. Utilisez la touche ▼ pour sélectionner « Ass. Pièces emballées », puis appuyez sur la touche OK.
- 10. Utilisez la touche ▼ pour sélectionner la pièce dont vous souhaitez calibrer le rouleau et appuyez sur la touche **OK**, avec le **rouleau 1** surligné, appuyez sur la touche du milieu intitulée **« Modifier »**.
- 11. <u>Placez 5 rouleaux de papier vides de la pièce spécifique</u> sur la plateforme et appuyez sur **OK**.

De nouvelles pièces/rouleaux sont maintenant installés sur votre machine. Appuyez sur la MAISON pour revenir au comptage normal.

## IMPORTANT- Avant de calibrer les pièces, veuillez d'abord vérifier les points suivants :

- 1. Vérifiez que la plateforme ne vacille pas et qu'il n'y a pas de saleté entre la plateforme et votre machine. Nettoyez et réessayez
- 2. La plateforme est vierge lorsque vous entrez un nouveau compte.
- 3. La coupelle utilisée correspond à la coupelle indiquée sur l'écran de comptage (par exemple, Tellercup, Coupelle ou Rouleau).
- 4. Si vous n'êtes pas sûr de la coupelle utilisée, essayez d'identifier et/ou de recalibrer celle-ci (allez dans Assistant réglages-Assistant conteneur).
- 5. Le nombre de pièces posées sur l'appareil ne dépasse pas la hauteur de la coupelle
- 6. Faites des lots de pièces : videz la plateforme et placez la coupelle avec une partie de la dénomination de la pièce, puis ajoutez les pièces restantes. Cela les ajoutera au comptage.
- 7. Si les pièces sont toutes NEUVES, vous pouvez les mélanger avec un lot de pièces en circulation et compter à nouveau.

## ÉTALONNAGE DES BILLETS DE 5€

#### Avant de commencer :

- Veuillez TERMINER tous les comptes avant de commencer le processus de configuration des billets, sinon votre accès au menu sera refusé. (voir page 1 ERREUR 43 "ACCÈS REFUSÉ")
- Si votre machine n'a pas de **clavier numérique**, vous aurez besoin de **30 billets de 5€** pour terminer le processus de configuration ou une **combinaison de pièces**.

## Accédez à l'ASSISTANT RÉGLAGES ET À L'ASSISTANT PIÈCES :

- 1. À partir de l'écran d'accueil, utilisez la touche ▼ pour sélectionner « Assistant réglages », puis appuyez sur la touche OK.
- 2. Appuyez sur la touche **OK** sur "Assistant Billets".
- 3. Lorsqu'on vous demande un code **PIN**, appuyez sur les flèches dans l'ordre suivant :
  - Haut-Bas-Gauche-Droite  $\blacktriangle ullet \blacklozenge$
- 4. Utilisez la touche ▼ pour sélectionner le billet, par ex. "5 €". (ignorez les dénominations N).

## Entrez dans le mode d'étalonnage :

5. Appuyez sur la touche programmable centrale intitulée **"Modifier**".

#### Calibrage avec un clavier NUMÉRIQUE :

- 6. Suivez les instructions ci-dessus jusqu'au point 5.
- 7. La T-i<sup>x</sup> affichera **« Avant de régler le poids »** à l'écran. Appuyez sur la touche **« Saisie »**. A l'aide du clavier numérique, tapez **07105** puis appuyez sur la touche **OK** pour enregistrer le poids.
- 8. Appuyez sur la touche « Retour » jusqu'à ce que vous reveniez à l'écran principal « ASSISTANT RÉGLAGES ».

## Calibrage avec une COMBINAISON DE PIÈCES :

- 6. La T-i<sup>x</sup> affichera **« Avant de régler le poids »** à l'écran. <u>Gardez la plateforme vide</u> et appuyez sur la touche **OK**.
- 7. La machine demandera les 10 premiers billets. Au lieu de cela, placez lx lc, lx 2c, lx l€ et lx 2€ pièces sur la plateforme (en vrac, PAS dans la coupelle) et appuyez sur la touche OK. La T-i<sup>x</sup> continuera de vous demander d'ajouter 5 billets supplémentaires, appuyez simplement sur la touche OK à plusieurs reprises jusqu'à ce que « Réglage poids terminé » s'affiche à l'écran, puis appuyez sur la touche OK pour enregistrer le poids, qui devrait être d'environ 0,7105 g.
- 8. Appuyez sur la touche programmable de gauche intitulée **« Retour »** jusqu'à ce que vous reveniez à l'écran principal **« ASSISTANT RÉGLAGES »**.

#### Calibrage avec 30x 5€:

- 6. La T-i<sup>x</sup> affichera **« Avant de régler le poids »** à l'écran. <u>Gardez la plateforme vide</u> et appuyez sur la touche **OK**.
- 7. Placez 10 billets sur la plateforme, appuyez sur la touche OK, puis continuez d'ajouter 5 billets, en appuyant sur OK après le lot de 5 billets jusqu'à ce que tous les billets (30) soient sur la plateforme. Lorsque vous voyez "Réglage poids terminée", appuyez sur OK pour enregistrer le nouveau poids. Il doit être d'environ 0.7105 g.
- 8. Appuyez sur la touche programmable de gauche intitulée « **Retour** » jusqu'à ce que vous reveniez à l'écran principal « **ASSISTANT RÉGLAGES** ».

# Calibration des liasses de billets dans l'Assistant Réglages (uniquement disponible sur certaines machines T-i<sup>x</sup>):

- 9. Utilisez la touche ▼ pour sélectionner « Assistant de billets emballés », puis appuyez sur la touche OK.
- 10. Utilisez la touche ▼ pour sélectionner « 5€ » et appuyez sur la touche OK, surlignez la Bandelette 1, appuyez sur la touche programmable du milieu intitulée « Modifier ».
- 11. Placez 5 Bandelettes de 5 € vides sur la plateforme et appuyez sur la touche **OK**.

De nouveaux billets et liasses de 5€ sont désormais installés sur votre appareil. Appuyez sur la touche MAISON pour revenir au comptage normal. Remarque : Vous pouvez compter les billets papier de 5 € en piles jusqu'à 20-25 billets.

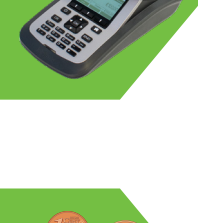

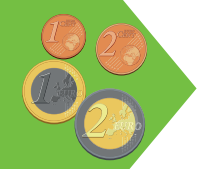

## ÉTALONNAGE DES BILLETS DE 10€

#### <u>Avant de commencer :</u>

- Veuillez TERMINER tous les comptes avant de commencer le processus de configuration des billets, sinon votre accès au menu sera refusé. (voir page 1 ERREUR 43 - "ACCÈS REFUSÉ")
- Si votre machine n'a pas de clavier numérique, vous aurez besoin de 30 billets de 10€ pour terminer le processus de configuration ou une combinaison de pièces.

## Accédez à l'ASSISTANT RÈGLAGES ET À L'ASSISTANT PIÈCES :

- À partir de l'écran d'accueil, utilisez la touche ▼ pour sélectionner « Assistant réglages », puis appuyez sur la touche OK.
- 2. Appuyez sur la touche **OK** sur "Assistant Billets".
- 3. Lorsqu'on vous demande un code PIN, appuyez sur les flèches dans l'ordre suivant :
  - Haut-Bas-Gauche-Droite 🔺 🗸 🔶
- 4. Utilisez la touche ▼ pour sélectionner le billet, par ex. "10 €". (ignorez les dénominations N).

## Entrez dans le mode d'étalonnage :

5. Appuyez sur la touche programmable centrale intitulée **"Modifier**".

#### Calibrage avec un clavier NUMÉRIQUE :

- 6. Suivez les instructions ci-dessus jusqu'au point 5.
- 7. La T-i<sup>x</sup> affichera **« Avant de régler le poids »** à l'écran. Appuyez sur la touche **« Saisie »**. A l'aide du clavier numérique, tapez **0 8 0 8 6** puis appuyez sur la touche **OK** pour enregistrer le poids.
- 8. Appuyez sur la touche « Retour » jusqu'à ce que vous reveniez à l'écran principal « ASSISTANT RÉGLAGES ».

## Calibrage avec une COMBINAISON DE PIÈCES :

- 6. La  $\overline{T}$ -i<sup>x</sup> affichera **« Avant de régler le poids »** à l'écran. <u>Gardez la plateforme vide</u> et appuyez sur la touche **OK**.
- 7. La machine demandera les 10 premiers billets. Au lieu de cela, placez 2x 10c, 1x 1€ et 1x 2€ pièces sur la plateforme (en vrac, PAS dans la coupelle) et appuyez sur la touche OK. La T-i<sup>X</sup> continuera de vous demander d'ajouter 5 billets supplémentaires, appuyez simplement sur la touche OK à plusieurs reprises jusqu'à ce que « Réglage poids terminé » s'affiche à l'écran, puis appuyez sur la touche OK pour enregistrer le poids, qui devrait être d'environ 0,8066 g.
- 8. Appuyez sur la touche programmable de gauche intitulée **« Retour »** jusqu'à ce que vous reveniez à l'écran principal **« ASSISTANT RÉGLAGES »**.

## Calibrage avec **30x 10€**:

- 6. La T-i<sup>x</sup> affichera **« Avant de régler le poids »** à l'écran. <u>Gardez la plateforme vide</u> et appuyez sur la touche **OK**.
- 7. Placez 10 billets sur la plateforme, appuyez sur la touche OK, puis continuez d'ajouter 5 billets, en appuyant sur OK après le lot de 5 billets jusqu'à ce que tous les billets (30) soient sur la plateforme. Lorsque vous voyez "Réglage poids terminée", appuyez sur OK pour enregistrer le nouveau poids. Il doit être d'environ 0.8086 g.
- 8. Appuyez sur la touche programmable de gauche intitulée « **Retour** » jusqu'à ce que vous reveniez à l'écran principal « **ASSISTANT RÉGLAGES** ».

# Calibration des liasses de billets dans l'assistant réglages (uniquement disponible sur certaines machines T-i<sup>x</sup>):

- 9. Utilisez la touche ▼ pour sélectionner « Assistant de billets emballés », puis appuyez sur la touche OK.
- 10. Utilisez la touche ▼ pour sélectionner « 10€ » et appuyez sur la touche OK, surlignez la Bandelette 1, appuyez sur la touche programmable du milieu intitulée « Modifier ».
- 11. Placez 5 Bandelettes de 10 € vides sur la plateforme et appuyez sur la touche **OK**.

De nouveaux billets et liasses de 10€ sont désormais installés sur votre appareil. Appuyez sur la touche MAISON pour revenir au comptage normal. Remarque : Vous pouvez compter les billets papier de 10 € en piles jusqu'à 20-25 billets.

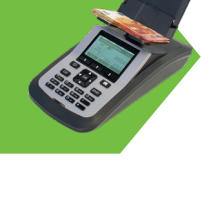

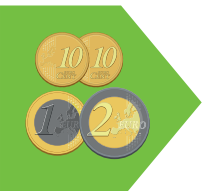

## ÉTALONNAGE DES BILLETS DE 20€

#### <u>Avant de commencer :</u>

- Veuillez TERMINER tous les comptes avant de commencer le processus de configuration des billets, sinon votre accès au menu sera refusé. (voir page 1 ERREUR 43 "ACCÈS REFUSÉ")
- Si votre machine n'a pas de clavier numérique, vous aurez besoin de 30 billets de 20€ pour terminer le processus de configuration ou une combinaison de pièces.

## Accédez à l'ASSISTANT RÈGLAGES ET À L'ASSISTANT PIÈCES :

- 1. À partir de l'écran d'accueil, utilisez la touche ▼ pour sélectionner « Assistant réglages », puis appuyez sur la touche OK.
- 2. Appuyez sur la touche **OK** sur "Assistant Billets".
- 3. Lorsqu'on vous demande un code **PIN**, appuyez sur les flèches dans l'ordre suivant :
  - Haut-Bas-Gauche-Droite  $\blacktriangle ullet \blacklozenge$
- 4. Utilisez la touche ▼ pour sélectionner le billet par ex. "20 €". (ignorez les dénominations N).

## Entrez dans le mode d'étalonnage :

5. Appuyez sur la touche programmable centrale intitulée **"Modifier**".

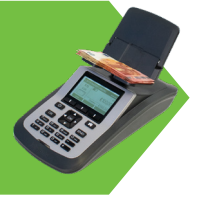

#### Calibrage avec un clavier NUMÉRIQUE :

- 6. Suivez les instructions ci-dessus jusqu'au point 5.
- 7. La T-i<sup>x</sup> affichera **« Avant de régler le poids »** à l'écran. Appuyez sur la touche **« Saisie »**. A l'aide du clavier numérique, tapez **0 8 9 7 7** puis appuyez sur la touche **OK** pour enregistrer le poids.
- 8. Appuyez sur la touche « Retour » jusqu'à ce que vous reveniez à l'écran principal « ASSISTANT RÉGLAGES ».

## Calibrage avec une COMBINAISON DE PIÈCES :

- 6. La T-i<sup>x</sup> affichera **« Avant de régler le poids »** à l'écran. <u>Gardez la plateforme vide</u> et appuyez sur la touche **OK**.
- 7. La machine demandera les 10 premiers billets. Au lieu de cela, placez 1x 2c, 5x 5c et 1x 10c pièces sur la plateforme (en vrac, PAS dans la coupelle) et appuyez sur la touche OK. La T-i<sup>x</sup> continuera de vous demander d'ajouter 5 billets supplémentaires, appuyez simplement sur la touche OK à plusieurs reprises jusqu'à ce que « Réglage poids terminé » s'affiche à l'écran, puis appuyez sur la touche OK pour enregistrer le poids, qui devrait être d'environ 0,8977 g.
- 8. Appuyez sur la touche programmable de gauche intitulée **« Retour »** jusqu'à ce que vous reveniez à l'écran principal **« ASSISTANT RÉGLAGES »**.

## Calibrage avec 30x 20€:

- 6. La T-i<sup>x</sup> affichera **« Avant de régler le poids »** à l'écran. <u>Gardez la plateforme vide</u> et appuyez sur la touche **OK**.
- 7. Placez 10 billets sur la plateforme, appuyez sur la touche OK, puis continuez d'ajouter 5 billets, en appuyant sur OK après le lot de 5 billets jusqu'à ce que tous les billets (30) soient sur la plateforme. Lorsque vous voyez "Réglage poids terminée", appuyez sur OK pour enregistrer le nouveau poids. Il doit être d'environ 0,8977 g.
- 8. Appuyez sur la touche programmable de gauche intitulée « **Retour** » jusqu'à ce que vous reveniez à l'écran principal « **ASSISTANT RÉGLAGES** ».

# Calibration des liasses de billets dans l'assistant réglages (uniquement disponible sur certaines machines T-i<sup>x</sup>):

- 9. Utilisez la touche ▼ pour sélectionner « Assistant de billets emballés », puis appuyez sur la touche OK.
- 10. Utilisez la touche ▼ pour sélectionner « 20€ » et appuyez sur la touche OK, surlignez la Bandelette 1, appuyez sur la touche programmable du milieu intitulée « Modifier ».
- 11. Placez 5 Bandelettes de 20 € vides sur la plateforme et appuyez sur la touche **OK**.

De nouveaux billets et liasses de 20€ sont désormais installés sur votre appareil. Appuyez sur la touche MAISON pour revenir au comptage normal. Remarque : Vous pouvez compter les billets papier de 20 € en piles jusqu'à 20-25 billets.

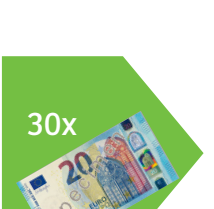

## ÉTALONNAGE DES BILLETS DE 50€

#### <u>Avant de commencer :</u>

- Veuillez TERMINER tous les comptes avant de commencer le processus de configuration des billets, sinon votre accès au menu sera refusé. (voir page 1 ERREUR 43 - "ACCÈS REFUSÉ")
- Si votre machine n'a pas de **clavier numérique**, vous aurez besoin de **30 billets de 50€** pour terminer le processus de configuration ou une **combinaison de pièces**.

## Accédez à l'ASSISTANT RÉGLAGES ET À L'ASSISTANT PIÈCES :

- 1. À partir de l'écran d'accueil, utilisez la touche ▼ pour sélectionner « Assistant réglages », puis appuyez sur la touche OK.
- 2. Appuyez sur la touche **OK** sur "Assistant Billets".
- 3. Lorsqu'on vous demande un code **PIN**, appuyez sur les flèches dans l'ordre suivant :
  - Haut-Bas-Gauche-Droite 🔺 🗸 🔶
- 4. Utilisez la touche ▼ pour sélectionner le billet, par ex. "50 €". (ignorez les dénominations N).

## Entrez dans le mode d'étalonnage :

5. Appuyez sur la touche programmable centrale intitulée **"Modifier**".

#### Calibrage avec un clavier NUMÉRIQUE :

- 6. Suivez les instructions ci-dessus jusqu'au point 5.
- 7. La T-i<sup>x</sup> affichera **« Avant de régler le poids »** à l'écran. Appuyez sur la touche **« Saisie »**. A l'aide du clavier numérique, tapez **10234** puis appuyez sur la touche **OK** pour enregistrer le poids.
- 8. Appuyez sur la touche « Retour » jusqu'à ce que vous reveniez à l'écran principal « ASSISTANT RÉGLAGES ».

## Calibrage avec une COMBINAISON DE PIÈCES :

- 6. La T-i<sup>x</sup> affichera **« Avant de régler le poids »** à l'écran. <u>Gardez la plateforme vide</u> et appuyez sur la touche **OK**.
- 7. La machine demandera les 10 premiers billets. Au lieu de cela, placez 1x 5c, 1x 10c, 1x 20c et 2x 2€ pièces sur la plateforme (en vrac, PAS dans la coupelle) et appuyez sur la touche OK. La T-i<sup>X</sup> continuera de vous demander d'ajouter 5 billets supplémentaires, appuyez simplement sur la touche OK à plusieurs reprises jusqu'à ce que « Réglage poids terminé » s'affiche à l'écran, puis appuyez sur la touche OK pour enregistrer le poids, qui devrait être d'environ 1,0234 g.
- 8. Appuyez sur la touche programmable de gauche intitulée **« Retour »** jusqu'à ce que vous reveniez à l'écran principal **« ASSISTANT RÉGLAGES »**.

## Calibrage avec 30x 50€:

- 6. La T-i<sup>x</sup> affichera **« Avant de régler le poids »** à l'écran. <u>Gardez la plateforme vide</u> et appuyez sur la touche **OK**.
- 7. Placez 10 billets sur la plateforme, appuyez sur la touche OK, puis continuez d'ajouter 5 billets, en appuyant sur OK après le lot de 5 billets jusqu'à ce que tous les billets (30) soient sur la plateforme. Lorsque vous voyez "Réglage poids terminée", appuyez sur OK pour enregistrer le nouveau poids. Il doit être d'environ 1,0234 g.
- 8. Appuyez sur la touche programmable de gauche intitulée « **Retour** » jusqu'à ce que vous reveniez à l'écran principal « **ASSISTANT RÉGLAGES** ».

# Calibration des liasses de billets dans l'assistant réglages (uniquement disponible sur certaines machines T-i<sup>x</sup>):

- 9. Utilisez la touche ▼ pour sélectionner « Assistant de billets emballés », puis appuyez sur la touche OK.
- 10. Utilisez la touche ▼ pour sélectionner « 50€ » et appuyez sur la touche OK, surlignez la Bandelette 1, appuyez sur la touche programmable du milieu intitulée « Modifier ».
- 11. Placez 5 Bandelettes de 50 € vides sur la plateforme et appuyez sur la touche **OK**.

De nouveaux billets et liasses de 50€ sont désormais installés sur votre appareil. Appuyez sur la touche MAISON pour revenir au comptage normal. Remarque : Vous pouvez compter les billets papier de 50 € en piles jusqu'à 20-25 billets.

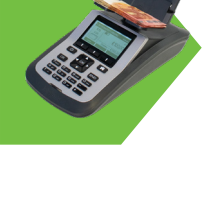

| 5(22) |
|-------|
| 223   |

| 20v |
|-----|
| JUX |

## ÉTALONNAGE DES BILLETS DE 100€

#### <u>Avant de commencer :</u>

- Veuillez TERMINER tous les comptes avant de commencer le processus de configuration des billets, sinon votre accès au menu sera refusé. (*voir page 1 ERREUR 43 "ACCÈS REFUSÉ"*)
- Si votre machine n'a pas de **clavier numérique**, vous aurez besoin de **30 billets de 100€** pour terminer le processus de configuration ou une **combinaison de pièces**.

## Accédez à l'ASSISTANT RÉGLAGES ET À L'ASSISTANT PIÈCES :

- 1. À partir de l'écran d'accueil, utilisez la touche ▼ pour sélectionner « Assistant réglages », puis appuyez sur la touche OK.
- 2. Appuyez sur la touche **OK** sur "Assistant Billets".
- 3. Lorsqu'on vous demande un code PIN, appuyez sur les flèches dans l'ordre suivant :
  - Haut-Bas-Gauche-Droite  $\blacktriangle ullet \blacklozenge$
- 4. Utilisez la touche ▼ pour sélectionner le billet, par ex. "100 €". (ignorez les dénominations N).

## Entrez dans le mode d'étalonnage :

5. Appuyez sur la touche programmable centrale intitulée **"Modifier**".

#### Calibrage avec un clavier NUMÉRIQUE :

- 6. Suivez les instructions ci-dessus jusqu'au point 5.
- 7. La T-i<sup>x</sup> affichera **« Avant de régler le poids »** à l'écran. Appuyez sur la touche **« Saisie »**. A l'aide du clavier numérique, tapez **10631** puis appuyez sur la touche **OK** pour enregistrer le poids.
- 8. Appuyez sur la touche « Retour » jusqu'à ce que vous reveniez à l'écran principal « ASSISTANT RÉGLAGES ».

## Calibrage avec une COMBINAISON DE PIÈCES :

- 6. La T-i<sup>x</sup> affichera « Avant de régler le poids » à l'écran. <u>Gardez la plateforme vide</u> et appuyez sur la touche **OK**.
- 7. La machine demandera les 10 premiers billets. Au lieu de cela, placez 3x 50c et 1x 2€ pièces sur la plateforme (en vrac, PAS dans la coupelle) et appuyez sur la touche OK. La T-i<sup>x</sup> continuera de vous demander d'ajouter 5 billets supplémentaires, appuyez simplement sur la touche OK à plusieurs reprises jusqu'à ce que « Réglage poids terminé » s'affiche à l'écran, puis appuyez sur la touche OK pour enregistrer le poids, qui devrait être d'environ 1.0631 g.
- 8. Appuyez sur la touche programmable de gauche intitulée **« Retour »** jusqu'à ce que vous reveniez à l'écran principal **« ASSISTANT RÉGLAGES »**.

## Calibrage avec 30x 100€:

- 6. La T-i<sup>x</sup> affichera **« Avant de régler le poids »** à l'écran. <u>Gardez la plateforme vide</u> et appuyez sur la touche **OK**.
- 7. Placez 10 billets sur la plateforme, appuyez sur la touche OK, puis continuez d'ajouter 5 billets, en appuyant sur OK après le lot de 5 billets jusqu'à ce que tous les billets (30) soient sur la plateforme. Lorsque vous voyez "Réglage poids terminée", appuyez sur OK pour enregistrer le nouveau poids. Il doit être d'environ 1.0631 g.
- 8. Appuyez sur la touche programmable de gauche intitulée « **Retour** » jusqu'à ce que vous reveniez à l'écran principal « **ASSISTANT RÉGLAGES** ».

# Calibration des liasses de billets dans l'assistant réglages (uniquement disponible sur certaines machines T-i<sup>x</sup>):

- 9. Utilisez la touche ▼ pour sélectionner « Assistant de billets emballés », puis appuyez sur la touche OK.
- 10. Utilisez la touche ▼ pour sélectionner « 100€ » et appuyez sur la touche OK, surlignez la Bandelette 1, appuyez sur la touche programmable du milieu intitulée « Modifier ».
- 11. Placez 5 Bandelettes de 100 € vides sur la plateforme et appuyez sur la touche **OK**.

De nouveaux billets et liasses de 100€ sont désormais installés sur votre appareil. Appuyez sur la touche MAISON pour revenir au comptage normal. Remarque : Vous pouvez compter les billets papier de 100 € en piles jusqu'à 20-25 billets.

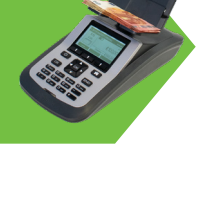

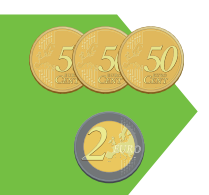

## ÉTALONNAGE DES BILLETS DE 200€

#### Avant de commencer :

- Veuillez TERMINER tous les comptes avant de commencer le processus de configuration des billets, sinon votre accès au menu sera refusé. (voir page 1 ERREUR 43 - "ACCÈS REFUSÉ")
- Si votre machine n'a pas de clavier numérique, vous aurez besoin de 30 billets de 200€ pour terminer le processus de configuration ou une **combinaison de pièces**.

## Accédez à l'ASSISTANT RÉGLAGES ET À L'ASSISTANT PIÈCES :

- À partir de l'écran d'accueil, utilisez la touche ▼ pour sélectionner « Assistant réglages », puis appuyez sur la touche 1 OK.
- Appuyez sur la touche **OK** sur "Assistant Billets". 2.
- Lorsqu'on vous demande un code **PIN**, appuyez sur les flèches dans l'ordre suivant : 3.
  - Haut-Bas-Gauche-Droite ▲▼◀▶
- 4. Utilisez la touche ▼ pour sélectionner la pièce, par ex. "200 €". (ignorez les dénominations N).

## Entrez dans le mode d'étalonnage :

5. Appuyez sur la touche programmable centrale intitulée "Modifier".

#### Calibrage avec un clavier NUMÉRIQUE :

- Suivez les instructions ci-dessus jusqu'au point 5. 6.
- 7. La T-i<sup>x</sup> affichera « Avant de régler le poids » à l'écran. Appuyez sur la touche « Saisie ». A l'aide du clavier numérique, tapez **10935** puis appuyez sur la touche **OK** pour enregistrer le poids.
- 8. Appuvez sur la touche « Retour » jusqu'à ce que vous reveniez à l'écran principal « ASSISTANT RÉGLAGES ».

## Calibrage avec une COMBINAISON DE PIÈCES :

- 6. La T-i<sup>x</sup> affichera **« Avant de régler le poids »** à l'écran. <u>Gardez la plateforme vide</u> et appuyez sur la touche **OK**.
- La machine demandera les 10 premiers billets. Au lieu de cela, placez 2x 1c, 1x 20c et 3x 1€ pièces sur la plate-7. forme (en vrac, PAS dans la coupelle) et appuyez sur la touche **OK**. La T-iX continuera de vous demander d'ajouter 5 billets supplémentaires, appuyez simplement sur la touche **OK** à plusieurs reprises jusqu'à ce que « Réglage poids terminé » s'affiche à l'écran, puis appuyez sur la touche OK pour enregistrer le poids, qui devrait être d'environ 1.0935 q.
- 8. Appuyez sur la touche programmable de gauche intitulée « Retour » jusqu'à ce que vous reveniez à l'écran principal « ASSISTANT RÉGLAGES ».

## Calibrage avec 30x 200€:

- 6. La T-i<sup>x</sup> affichera **« Avant de régler le poids »** à l'écran. <u>Gardez la plateforme vide</u> et appuyez sur la touche **OK**.
- Placez 10 billets sur la plateforme, appuyez sur la touche **OK**, puis continuez d'ajouter 5 billets, en appuyant 7. sur OK après le lot de 5 billets jusqu'à ce que tous les billets (30) soient sur la plateforme. Lorsque vous voyez "Réglage poids terminée", appuyez sur OK pour enregistrer le nouveau poids. Il doit être d'environ 1.0935 g.
- 8. Appuyez sur la touche programmable de gauche intitulée « Retour » jusqu'à ce que vous reveniez à l'écran principal « ASSISTANT RÉGLAGES ».

## Calibration des liasses de billets dans l'assistant réglages (uniquement disponible sur certaines machines T-i<sup>x</sup>):

- Utilisez la touche **v** pour sélectionner **« Assistant de billets emballés »**, puis appuyez sur la touche **OK**. 9
- 10. Utilisez la touche ▼ pour sélectionner « 200€ » et appuyez sur la touche OK, surlignez la Bandelette 1, appuyez sur la touche programmable du milieu intitulée « Modifier ».
- 11. Placez 5 Bandelettes de 200 € vides sur la plateforme et appuyez sur la touche **OK**.

De nouveaux billets et liasses de 200€ sont désormais installés sur votre appareil. Appuyez sur la touche MAISON pour revenir au comptage normal. Remarque : Vous pouvez compter les billets papier de 200 € en piles jusqu'à 20-25 billets.

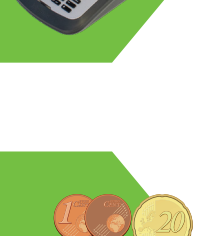

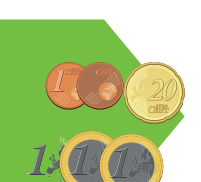